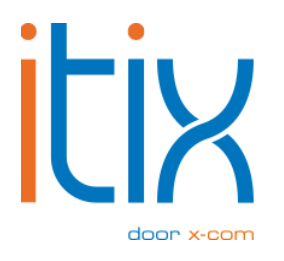

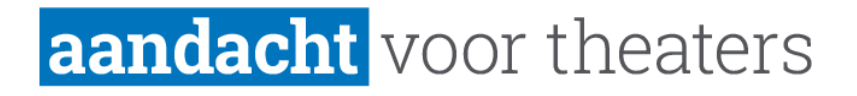

## Betalen met cadeaukaart Handleiding

Versie: V1 Datum: 27-02-2024

Itix B.V. Zonneveld 9 5993 SG Maasbree

## **Cadeaukaarten ondersteund door Pay**

Is het theater aangesloten bij betaalprovider Pay.? Dan is het via de Itix backend nu mogelijk om een betaling af te ronden met een cadeaukaart die ondersteund wordt door Pay. Het is tevens mogelijk om het saldo van een cadeaukaart te controleren. Op dit moment (februari 2024) worden de volgende cadeaukaarten ondersteund:

- VVV cadeaukaart zonder PIN
- Webshop Giftcard
- Fashioncheque
- Fashion Giftcard
- Podium Cadeaukaart
- Gezondheidsbon
- Givacard zonder PIN
- Bioscoopbon

TIP: Bezoek de link voor de actuele lijst van cadeaukaarten hier: https://docs.pay.nl/developers#voucher

Wil je graag je eigen cadeaukaart op deze manier kunnen aanbieden? Neem dan contact op met Pay.

## Betalen met cadeaukaart

Op een cadeaukaart staat een kaartnummer en een veiligheidscode voor online betalingen.

Volg de volgende stappen om te kunnen betalen met deze cadeaukaart.

- 1. Start je boeking zoals je gewend bent en vul de gewenste velden in;
- 2. Selecteer onder het kopje "Betaling" bij de "Betaalmethode" 'pin-pay-voucher';
- 3. Vul bij "Code" het kaartnummer dat op de cadeaukaart staat in;
- 4. Vul bij "Pincode" de veiligheidscode dat op de cadeaukaart staat in.

| Betaling:                            |                         |      |      |
|--------------------------------------|-------------------------|------|------|
| Betaalmethode:                       | pin-pay-voucher         | ~    |      |
| Code:                                |                         |      |      |
| Pincode:                             |                         |      |      |
|                                      | CONTROLEER VOUCHER      |      |      |
| Bedrag (€):                          | 7,24                    |      |      |
| □In termijnen betalen (€ 0,00 extra) |                         |      |      |
|                                      | Deelbetaling aanmaken » |      |      |
|                                      |                         |      |      |
|                                      |                         |      |      |
|                                      |                         | 6 OF | PSLA |

Met de "controleer voucher"-knop kun je controleren of de code bestaat en op dat moment wordt er ook opgehaald welk bedrag er nog op de voucher staat.

| Betaling:                            |                         |   |          |
|--------------------------------------|-------------------------|---|----------|
| Betaalmethode:                       | pin-pay-voucher         | ~ |          |
| Code:                                | 6064363550411251379     |   |          |
| Pincode:                             |                         |   |          |
|                                      |                         |   |          |
| Voucher waarde (€):                  | 9.93                    |   |          |
| Bedrag (€):                          | 7,24                    |   |          |
| □In termijnen betalen (€ 0,00 extra) |                         |   |          |
|                                      | Deelbetaling aanmaken » |   |          |
|                                      |                         |   |          |
|                                      |                         |   |          |
|                                      |                         |   | B OPSLAA |

Het is ook mogelijk om in termijnen te betalen of een deelbetaling aan te maken. Klik nu op opslaan. De betaling wordt afgewerkt. Mocht je de foutmelding: "[PAYNL Api] PAY-106 - Failed to charge 1 at card provider" krijgen, dan klopt de code/pincode combinatie niet.

Zodra er succesvol betaald wordt, zal de betaling worden geregistreerd onder 'pin-pay-voucher-X' waarbij X het gebruikte cadeaukaart type is. In onderstaande voorbeeld is dit: "pin-payvoucher-podium cadeaukaart"

## Betalingen

| Kenmerk                  | Methode                            | Door    | Datum      | Bedrag | S |
|--------------------------|------------------------------------|---------|------------|--------|---|
| 000020241600002830330001 | pin-pay-voucher-podium cadeaukaart | scaniel | 15-02-2024 | € 0,01 | В |